Guida Rapida

# Secondaria - Scrutini 1° quad. Registro 2.0

La gestione scrutini elettronici si suddivide in due fasi: la prima gestita dal singolo docente e la seconda dal coordinatore. Di seguito verranno riepilogati i passaggi minimi necessari (e consigliati), al fine di un corretto svolgimento dello scrutinio.

### **VOTI PROPOSTI**

Ogni docente accede al registro elettronico qualche giorno prima dello scrutinio (comunque entro la data limite indicata dal DS).

Selezionare classe/materia, SCRUTINI, Voti Proposti.

|      | Tutte 5 E  | - NORMALE [COEE  | 00412E - PRIN  | /ARIA]                                                  | STORIA               | ~                                 |
|------|------------|------------------|----------------|---------------------------------------------------------|----------------------|-----------------------------------|
| R    | EGISTRO DI | CLASSE 🔻         |                | REGISTRO DOCENTE 🔹                                      | al programmazione    | S MENU VELOCE                     |
|      |            |                  |                |                                                         |                      | MATERIALE DIDATTICO E COLLABORA   |
| Oggi |            |                  |                | Comunicazioni e bacheche                                |                      | COMUNICAZIONI E COLLOQUI          |
| « ‹  | Martedì,   | , 17 maggio 2022 | <b>&gt;</b> >> |                                                         | Circolari 🖞 Bacheche | RICERCA                           |
| Ora  | Lezioni    | Firme            |                |                                                         | ricerca Q +          | SCRUTINI                          |
| 0    |            | 5 E - NORMALI    | E              |                                                         |                      | ALIKE FUNCION                     |
|      |            | 3 MUS - MUSICA   | LE             | Titolo: prova singolo<br>Visibile dal: 05/05/2022 Pubbl | Azioni               | ATTIVITA' EXTRA                   |
| 8    |            | Italiano         |                | A: demo.utente@sd.axios<br>Letta da altri 0 utenti      | Visualizza circolare | IMPOSTAZIONI REGISTRO ELETTRONICO |

Attenzione! La gestione scrutini si aprirà in nuova scheda web, verificare di aver disattivato eventuali blocchi popup o simili.

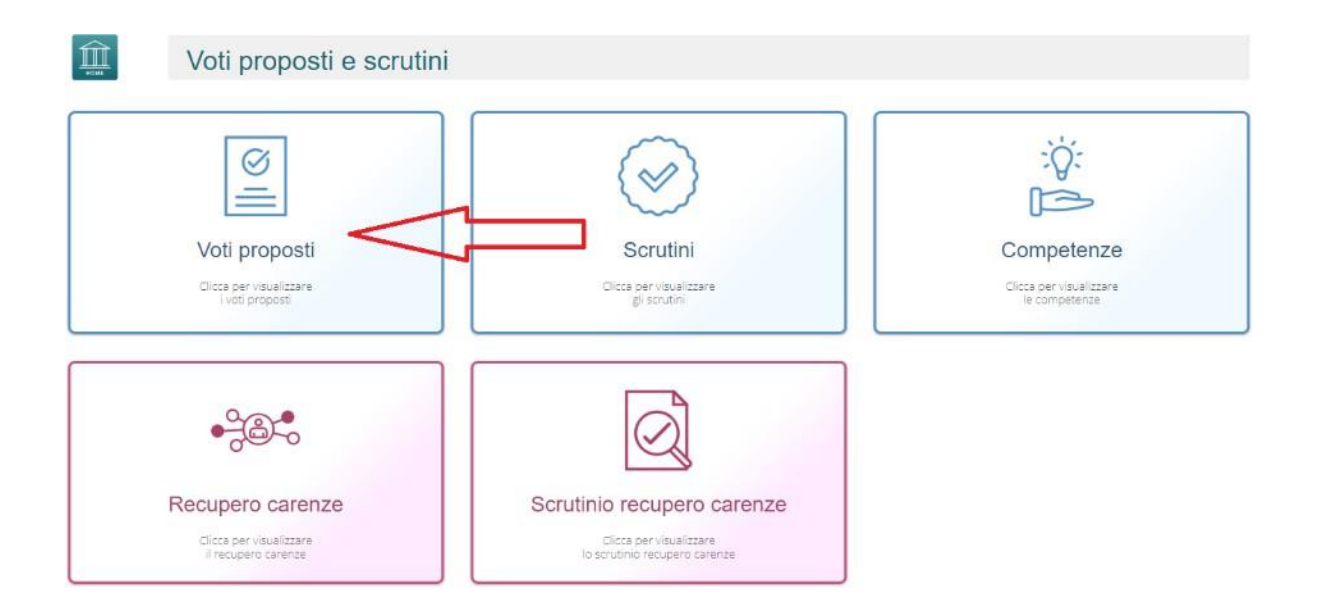

Cliccare su *copia* per riportare le medie delle valutazioni ed il totale delle ore di assenza. I dati proposti dal programma (voto proposto automatico e totale ore) sono modificabili.

|                                           | 3 1    | м - мм        | Musica         | ale [CON       | MM83801 | 13 - SI                                                  | co | NDA | RIA] |   | ¥ | Те   | cnol        | logia       |                  |         |                                |                   |       |      |   | ~ | II° Qu | adrimestre | 2 |     |      | ~       |
|-------------------------------------------|--------|---------------|----------------|----------------|---------|----------------------------------------------------------|----|-----|------|---|---|------|-------------|-------------|------------------|---------|--------------------------------|-------------------|-------|------|---|---|--------|------------|---|-----|------|---------|
| Voti proposti<br>🏞 Giudizi globali        |        |               |                |                |         |                                                          |    |     |      |   |   |      |             |             |                  |         |                                |                   |       |      |   |   |        |            |   | e d | opia | B Salva |
| Voti proposti i                           | inseri | bili fin      | o al: 1        | 5/06/20        | )22     |                                                          |    |     |      |   |   |      |             |             |                  |         |                                |                   |       |      |   |   |        |            |   |     |      |         |
| Cognome e No                              | me     | I° Q<br>Unico | uadrim<br>Ass. | estre<br>Comp. |         | Valutazioni<br>Scritto Crafico Ocale Pratico Altro Tutti |    |     |      |   |   | utti | Ore<br>Lez. | Ore<br>Ass. | Voto<br>Proposto | Assenze | Voto Proposto<br>Comportamento | Scheda<br>carenza | Giud. | Ann. |   |   |        |            |   |     |      |         |
| [1] <b>Alunno</b><br><b>Mario</b><br>Arpa | 0      | 5             | 0,00           |                | 30/05   | 0                                                        | 8  | =   | 0    | - | = | 0    | -           | =           | 0                | - =     | 0                              | - =               | 8     | =    | 0 | 0 |        | 0          | × | 8   | >    | ľ       |
| [2] Bianchi<br>Tommaso                    | 0      |               | 0,00           |                |         | 0                                                        | -  | =   | 0    | - | = | 0    | -           | =           | 0                | - =     | 0                              |                   |       | =    | 0 | 0 |        | 0          | ~ | 8   | *    | ľ       |

Dal pulsante SCHEDA ALUNNO , sarà possibile verificare i riepiloghi assenze, note, valutazioni relativi all'alunno.

## Effettuare il SALVA dopo ogni modifica !!

Per le classi terze della secondaria il coordinatore, dovrà inserire il consiglio orientativo cliccando su <sup>\* Giudizi globali</sup>

| 3 M - MM Musicale [COMM | 338013 - SEG | CONDARIA]                                                                                 | V II° QUADRIMESTRE     | Y                |
|-------------------------|--------------|-------------------------------------------------------------------------------------------|------------------------|------------------|
|                         |              |                                                                                           |                        | 🖬 Salva          |
| Cognome e Nome          |              | Consiglio orientativo                                                                     | Giudizio comportamento | Giudizio globale |
| [1] Alunno Mario        | 0            | Classico × v<br>Classico personalizzato                                                   | 2                      | ×                |
| [2] Bianchi Tommaso     | 0            | Scienze Umane - Opz. Economico Sociale × × Scienze Umane - Opz. Economico Sociale o Liceo | 2                      | *                |

Effettuare il SALVA dopo ogni modifica!!

Il coordinatore di classe, inoltre, accede alla voce SCRUTINI per l'inserimento del GIUDIZIO DI COMPORTAMENTO e del GIUDIZIO GLOBALE.

#### Selezionare classe/materia, SCRUTINI.

|     | and the second second second second second second second second second second second second second second second |                                                           |                                                         |                      |                                                       |
|-----|----------------------------------------------------------------------------------------------------|-----------------------------------------------------------|---------------------------------------------------------|----------------------|-------------------------------------------------------|
| aai |                                                                                                    |                                                           |                                                         |                      | MATERIALE DIDATTICO E COLLABORA                       |
| yyı |                                                                                                    |                                                           |                                                         |                      |                                                       |
| ۲ ۲ | Martedì, 17 ma                                                                                                   | aggio 2022 > >>                                           |                                                         | Circolari 🖒 Bacheche | RICERCA                                               |
| Dra | Lezioni                                                                                                    | Firme                                                     | ricerca                                                 | i <u>Q</u> +         | SCRUTINI                                              |
|     | ŧ                                                                                                    | 5 E - NORMALE                                             |                                                         |                      | ALIKE FUNZIONI                                        |
|     | 31                                                                                                    | MUS - MUSICALE                                            | Titolo: prova singolo<br>Visibile dal: 05/05/2022 Pubbl | Azioni 🗸             | ATTIVITA' EXTRA                                       |
|     |                                                                                                    | Italiano                                                  | A: demo utente@sd axios                                 | Visualizza circolare | IMPOSTAZIONI REGISTRO ELETTRONICO                     |
| ſ   |                                                                                                    | 8                                                         |                                                         |                      | :0:                                                   |
|     | ,<br>c                                                                                                    | Voti proposti<br>fica per visualizzare<br>l voti proposti | Scrutini<br>Cicca pervisualizzare<br>gli scrutini       |                      | Competenze<br>lices per visualizzare<br>le competenze |

# Guida Rapida

|                   | 3 M - MM Musicale [COMI    | W838013     | - SECO          | NDARI           | A]       |         |        |        |       | ×       | Ĩ        | I° Quad | rimestre |       |     |          |     |               |            |           |                    | ×                        |
|-------------------|----------------------------|-------------|-----------------|-----------------|----------|---------|--------|--------|-------|---------|----------|---------|----------|-------|-----|----------|-----|---------------|------------|-----------|--------------------|--------------------------|
|                   | Scrutini                   |             |                 |                 |          |         |        |        |       |         |          |         |          |       |     |          |     |               |            |           |                    |                          |
| Copia Copia       | e sovrascrivi 🔶 Ins. medie | e anni prec | ondorl          | i dofinit       | ivi offo | Huara i | Loopia | 0.0500 | odoro | an la c | crutinio | por cir |          | lunno |     |          |     |               | <b>*</b> G | iiudizi ( | globali 📃 V        | erbale scrutinio         |
| Attenzionei I voi | r in giano sono von propo  | Su. Per I   |                 | мат             | STO      | ING     | sci    | GEO    | TEC   | MUS     | MOT      | CIV     | IGOIO A  |       | str |          |     | Tot           | ali        |           |                    |                          |
| ,                 | Cognome e Nome             |             | U               | U               | U        | U       | U      | U      | U     | U       | U        | U       | U        | U     | U   | Comp.    | Med | Ass           | Lez        | %<br>Ass  | Voto<br>ammissione | Esito<br>ammissione      |
| [1] Alunno Mario  |                            | 12          | <b>1</b><br>2 A | 0 A             | 6 A      | 0 A     | 6 A    | 0 A    | 0 A   | 0 A     | 0 A      | 0 A     | 0 A      |       | 0 A | DISTINTO | 4,5 | 10<br>+<br>14 | 0          |           | отто               | AMMESSO<br>AGLI<br>ESAMI |
| [2] Bianchi Tomr  | naso                       | 12          | 7<br>0 A        | <b>8</b><br>0 A | 0 A 0    | 0 A     | 0 A    | 0 A    | 0 A   | 0 A 0   | 0 A 0    | 0 A     | 0 A      |       | 0 A |          | 7,5 | 0 +<br>0      | 0          |           | SETTE              |                          |

# Nella scheda alunno <sup>1</sup>, alla voce COMPORTAMENTO selezionare il giudizio cliccando sulla *tendina*.

| GEOGRAFIA            |   | 0 | 0 | 1 | ÷        |   |
|----------------------|---|---|---|---|----------|---|
| MATEMATICA           | ~ | 0 | 0 |   | <i>R</i> | ľ |
| SCIENZE              | ~ | 0 | 0 |   | <b>A</b> | ľ |
| TECNOLOGIA           | ~ | 0 | 0 |   | 8        | ľ |
| MUSICA               | ~ | 0 | 0 |   | 8        | ľ |
| ARTE E IMMAGINE      | ~ | 0 | 0 |   | 8        | ľ |
| EDUCAZIONE FISICA    | ~ | 0 | 0 |   | <i>©</i> | ľ |
| RELIGIONE            | ~ | 0 | 0 |   | <i>©</i> |   |
| EDUCAZIONE CIVICA    | ~ | 0 | 0 |   |          | Ľ |
| Alternativa alla Rel |   | 0 | 0 |   | <i>©</i> | ľ |
| COMPORTAMENTO        |   | 0 | 0 | 4 | ip.      |   |
|                      |   |   |   |   |          |   |

## Effettuare il SALVA dopo ogni modifica!!

Nella sezione ESITO e GIUDIZIO GLOBALE è possibile inserire il giudizio globale cliccando sulla *bacchetta magica* e selezionando le voci del GIUDIZIO 1, GIUDIZIO 2, GIUDIZIO 3.

| 💄 Scheda scrutinio alunno | A Note disciplinari | ≯Esito e giudizio globale |               |
|---------------------------|---------------------|---------------------------|---------------|
|                           |                     |                           | <i>¥</i>      |
| 🕒 Copia                   |                     |                           | Salva Ochiudi |

Cliccare il SALVA dopo ogni modifica di scheda!!